## Come attivare il servizio di VPN con un router Draytek

scaricare il client dal sito <u>www.bisnet.it</u> nella sezione supporto

una volta prelevato il sito scompattare il file e seguite le istruzioni qui di seguito

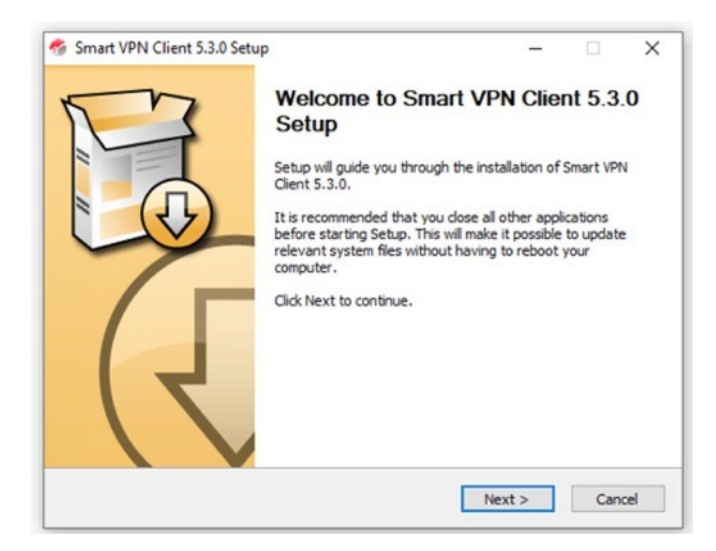

## seguire il wizard next

| hoose Components<br>Choose which features of Smart W<br>Check the components you want to<br>install. Click Next to continue.<br>Select the type of install:<br>Dr, select the optional<br>components you wish to<br>install:<br>Space required: 4.6 MB | PN Client 5.3.0 you want to in<br>to install and uncheck the comp<br>tandard<br>Executable (required)<br>Clanguage Package<br>Drivers<br>Utilities<br>Create Uninstaller<br>Start Menu Shortcuts                             | stall.                                                                                                    |
|----------------------------------------------------------------------------------------------------|----------------------------------------------------------------------------------------------------|----------------------------------------------------------------------------------------------------|
| Choose which features of Smart V<br>Check the components you want to<br>nstall. Click Next to continue.<br>Select the type of install:<br>Or, select the optional<br>components you wish to<br>nstall:<br>Space required: 4.6 MB                       | PN Client 5.3.0 you want to in<br>to install and uncheck the comp<br>tandard<br>Executable (required)<br>C Executable (required)<br>C Language Package<br>Drivers<br>Utilities<br>Create Uninstaller<br>Start Menu Shortcuts | Stall.<br>Connents you don't want to<br>Description<br>Position your mouse<br>over a component to<br>see its description. |
| Check the components you want install. Click Next to continue.<br>Select the type of install: Somponents you wish to nstall:                                                                                                    | to install and uncheck the comp<br>tandard<br>Executable (required)<br>Language Package<br>Orivers<br>Utilities<br>Create Uninstaller<br>Start Menu Shortcuts                                                                | Description<br>Position your mouse<br>over a component to<br>see its description.                                         |
| Select the type of install: S<br>Dr, select the optional<br>components you wish to<br>nstall:<br>Space required: 4.6 MB                                                                                                    | tandard<br>Executable (required)<br>Uanguage Package<br>Drivers<br>Utilities<br>Create Uninstaller<br>Start Menu Shortcuts                                                                                                   | Description<br>Position your mouse<br>over a component to<br>see its description.                                         |
| Dr, select the optional<br>components you wish to<br>nstall:<br>Space required: 4.6 MB                                                                                                    | Executable (required) Language Package Drivers Utities Create Uninstaller Start Menu Shortcuts                                                                                                    | Description<br>Position your mouse<br>over a component to<br>see its description.                                         |
| Space required: 4.6 MB                                                                                                    |                                                                                                    |                                                                                                    |
| L                                                                                                    |                                                                                                    |                                                                                                    |
|                                                                                                    |                                                                                                    |                                                                                                    |
| rt VPN Client 5.3.0 - DrayTek (C)                                                                                                    | 2010-2019                                                                                                    |                                                                                                    |
|                                                                                                    | < Back                                                                                                    | Next > Cancel                                                                                                    |
|                                                                                                    |                                                                                                    |                                                                                                    |
|                                                                                                    |                                                                                                    |                                                                                                    |
|                                                                                                    |                                                                                                    |                                                                                                    |
| Smart VPN Client 5.3.0 Setup                                                                                                    |                                                                                                    | - 0                                                                                                    |
| noose Install Location                                                                                                    |                                                                                                    |                                                                                                    |
| Choose the folder in which to insta                                                                                                    | all Smart VPN Client 5.3.0.                                                                                                    |                                                                                                    |
|                                                                                                    |                                                                                                    |                                                                                                    |
| etup will install Smart VPN Client<br>Jick Browse and select another fo                                                                                                    | 5.3.0 in the following folder. To<br>Ider. Click Install to start the in                                                                                                    | o install in a different folder,<br>Istallation.                                                                          |
| Destination Folder                                                                                                    |                                                                                                    |                                                                                                    |
| C:\Program Files\DrayTek\Sm                                                                                                    | art VPN Client                                                                                                    | Browse                                                                                                    |
| Dace required: 4.6 MB                                                                                                    |                                                                                                    |                                                                                                    |
| space available: 108.3 GB                                                                                                    |                                                                                                    |                                                                                                    |
|                                                                                                    |                                                                                                    |                                                                                                    |

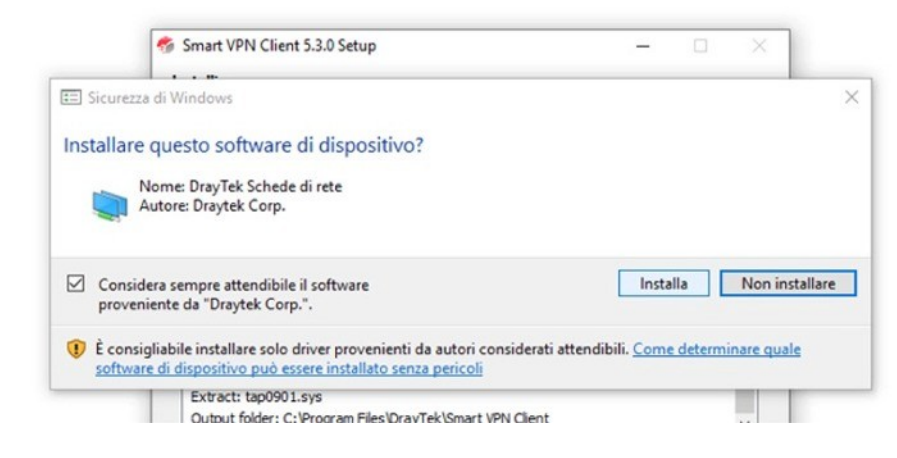

## cliccare su INSTALLA

|         | Nome Profilo :                                       |                               | Tipo di VPN                     |                          |
|---------|------------------------------------------------------|-------------------------------|---------------------------------|--------------------------|
|         |                                                      |                               |                                 |                          |
|         |                                                      |                               |                                 |                          |
| Profili |                                                      |                               |                                 |                          |
|         |                                                      |                               |                                 |                          |
|         |                                                      |                               |                                 |                          |
|         |                                                      |                               |                                 |                          |
|         |                                                      |                               |                                 |                          |
|         | Note:OpenVPN wa<br>need to install it m<br>properly. | as not found<br>Ianually so C | on this system<br>penVPN profil | i. You mig<br>e could ru |
|         |                                                      |                               |                                 |                          |

a questo punto andate su "Profili" e "Inserisci"

| Modifica Profilo                              | >                                       |
|-----------------------------------------------|-----------------------------------------|
| Nome Profilo :                                | Profile 0                               |
| Informazioni Server                           |                                         |
| Tipo                                          | PPTP 🗸                                  |
| IP o nome Host                                | Inserisci l'indirizzo IP o il nome host |
| Informazioni di Login                         |                                         |
| Tipo di autenticazione                        | Nome utente e password V                |
| Nome Utente :                                 | Max. 23 caratteri                       |
| Password :                                    | Max. 19 caratteri                       |
| Ricordare la passwo                           | rd 🔘                                    |
| Non mostrare di nuo<br>il profilo corrente.   | vo questa finestra di conferma per 🗾    |
| Informazioni di VPN 🛦<br>Opzioni Avanzate 🛦 🕒 |                                         |
|                                               | Annulla OK                              |

Abbinate al profilo un nome che vi ricordi l'uso della VPN, come ad esempio "ufficio\_bergamo" e mettete i dati che vi sono stati forniti nell'uso della VPN in base alle caratteristiche richieste

| Modifica Profilo                              |                                    | ×  |
|-----------------------------------------------|------------------------------------|----|
| Nome Profilo :                                | VPN_UFFICIO                        |    |
| Informazioni Server                           |                                    |    |
| Tipo                                          | PPTP                               | ~  |
| IP o nome Host                                | ip pubbico linea dell'ufficio      |    |
| Informazioni di Login                         |                                    |    |
| Tipo di autenticazione                        | Nome utente e password             | ~  |
| Nome Utente :                                 | 1                                  |    |
| Password :                                    | Max. 19 caratteri                  |    |
| Ricordare la passwo                           | rd                                 |    |
| Non mostrare di nuo<br>il profilo corrente.   | vo questa finestra di conferma per |    |
| Informazioni di VPN 🔺<br>Opzioni Avanzate 🔺 - | 3                                  |    |
|                                               | Annulla                            | ОК |

Caricate il nome utente e la relativa password fornita dai ns uffici e date ok

ora la vpn è operativa, basterà cliccare sul client e connettersi, l'icona in basso a destra confermerà che la vs connessione vpn è operativa e funzionante